## JAK PRACOVAT S WEBEM MODERNIVZDELAVANI.CZ

Na webu modernivzdelavani.cz klikněte v pravém horním rohu na odkaz Přihlásit.

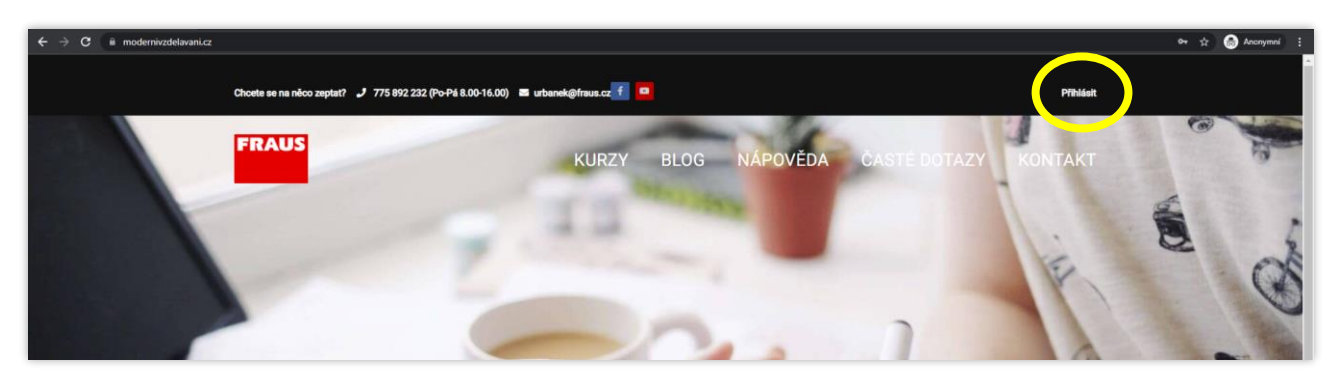

Do pole **Uživatelské jméno** zadejte svou **e-mailovou adresu** a do pole níže **heslo**, které jste od nás obdrželi e-mailem. **Z BEZPEČNOSTNÍCH DŮVODŮ NENÍ MOŽNÉ HESLO ZMĚNIT!** Klikněte na tlačítko **Přihlásit**.

| Přihla                                         | ste se                               |  |   | C |
|------------------------------------------------|--------------------------------------|--|---|---|
| Uživatelské jméno nebo<br>Heslo<br>Zapamatovat | e-mail<br>@<br>Zapomněli jste heslo? |  | 5 | 2 |

Po úspěšném přihlášení uvidíte v pravém horním rohu stránky odkazy **Profil** a **Odhlásit**. Kliknutím na položku menu **KURZY** se dostanete k dostupným kurzům.

| ← → C ii modernivzdelavani.cz |                                                                                   | str 💿 Anonymni 🚦     |
|-------------------------------|-----------------------------------------------------------------------------------|----------------------|
|                               | Choete se na něco zaptať? 🤳 775 892 232 (Po-Pá 8.00-16.00) 🔳 urbanek@fraus.cz 👖 💶 | Profil Odhilait      |
|                               | FRAUS KURZY BLOG NÁPOVĚDA                                                         | CASTE DOTAZY KONTAKT |
|                               | 11.                                                                               |                      |
|                               |                                                                                   | E C                  |

Vyberte si kurz, na který jste se přihlásili a klikněte na něj.

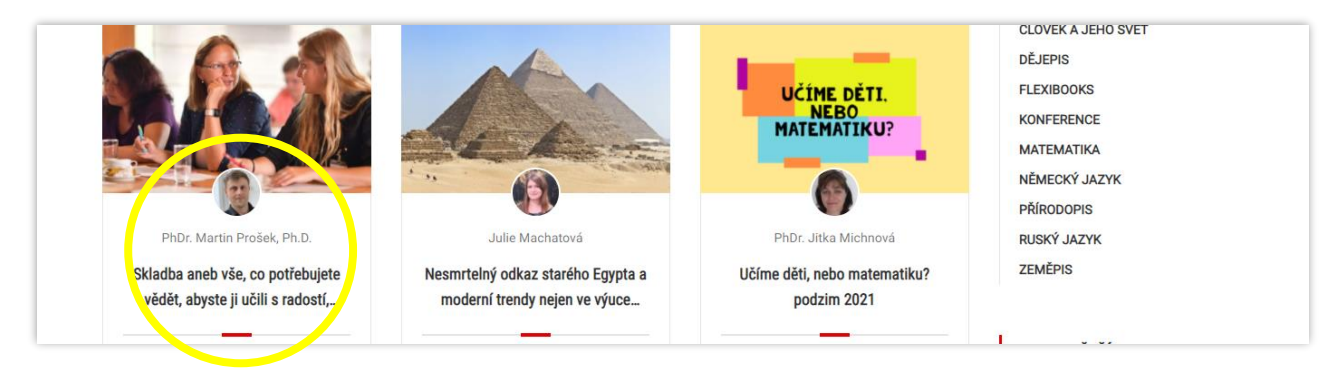

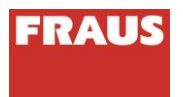

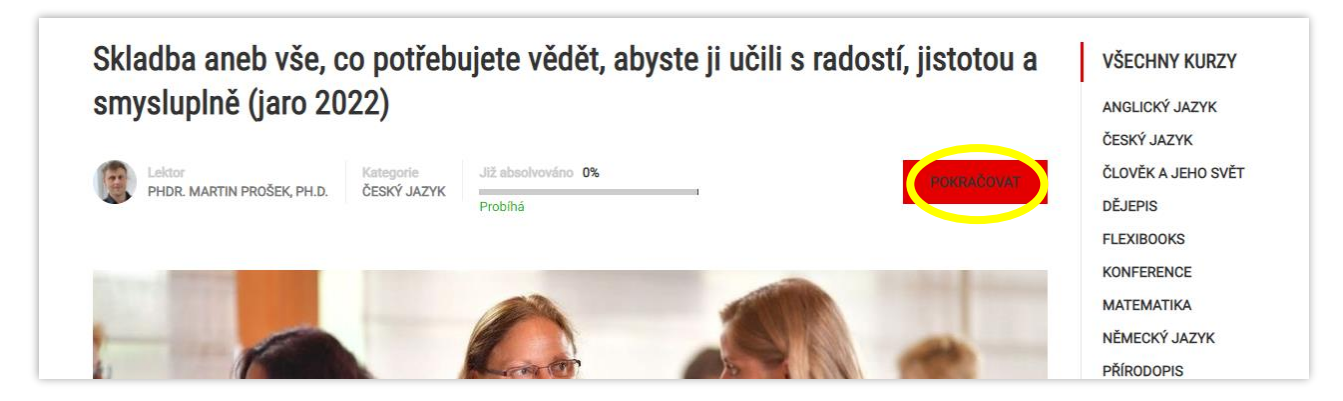

Tímto krokem vás systém automaticky zapíše do kurzu a vy se rovnou dostanete k první lekci kurzu. Obsah lekcí je různý. V některých najdete text, v jiných odkazy ke stažení, v dalších samotná videa. Na konci každé lekce je vlevo dole červené tlačítko **DOKONČENO**. Vzhledem k tomu, že web využívá funkci automatického vyhodnocení, je nutné po každé lekci kliknout právě na toto tlačítko.

| Skladba aneb vše, co potřebujete vědět, abyste ji učili s radostí, jistotou a<br>smysluplně (jaro 2022) | Jak studovat online kurz na webu Moderní vzdělávání                                                                                                    |
|----------------------------------------------------------------------------------------------------|----------------------------------------------------------------------------------------------------|
| <ul> <li>ύνορ</li> <li>0/1</li> </ul>                                                                   | Věříme, že e-mail s přihlašovacími údají, který jste od nás dostali, jste si pečlivě přečetli a to včetně<br><b>přílohy</b> . I přesto se domníváme, že opakování je matka moudrosti. Dříve než se vrhnete na téma<br><b>skladby</b> , podívejte se prosím do <b>nápovědy</b> . V ní zjistíte, jak fungují online kurzy na webu |
| 1.1 Jak studovat online kurz na webu Moderní 03 min v<br>vzdělávání                                     | Modernivzdelavani.cz. Pokud si nebudete vědět s něčím rady, v nápovědě najdete základní<br>informace. V sekci <b>Časté dotazy</b> pak naleznete odpovědi na nejčastější otázky.                                                                                                    |
| ◆ PROČ SE UČÍME SKLADBĚ? 0/1                                                                            |                                                                                                    |
| 2.1 Úvod do skladebného učíva 30 mín                                                                    |                                                                                                    |

Po kliknutí budete automaticky přesměrováni na další lekci. To, že jste lekci označili jako dokončenou, poznáte v přehledu kurzu v levé části obrazovky **podle zelené fajfky**. V úvodu následující lekce se také objeví červená záložka s šedým polem a textem **"Gratulujeme! Dokončili jste předchozí položku "…"** 

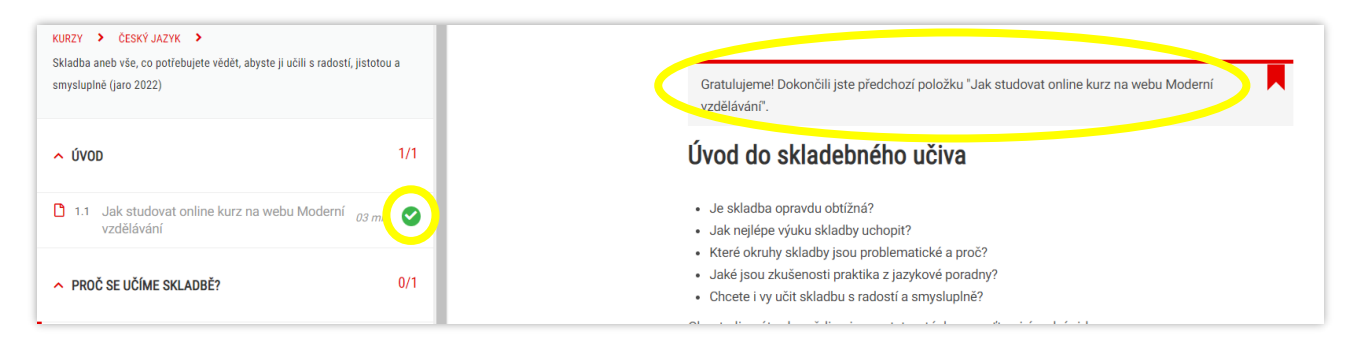

Tímto způsobem postupujete napříč celým kurzem. Váš pokrok se kromě zeleného symbolu v přehledu kurzu také zobrazuje **v procentech na úvodní stránce kurzu**.

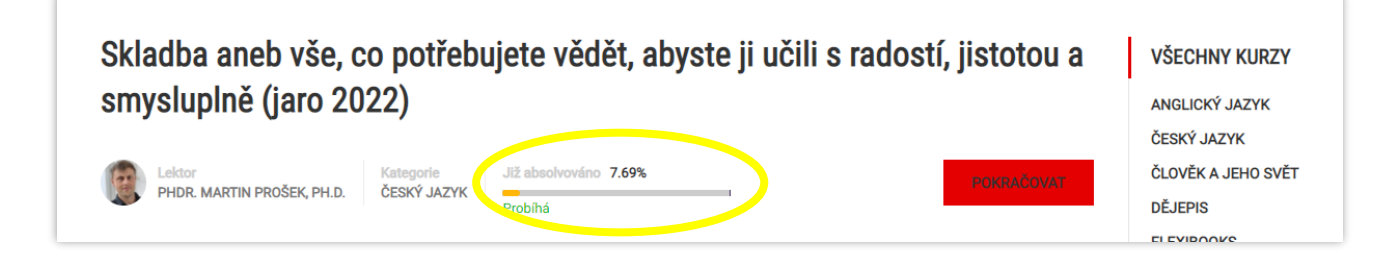

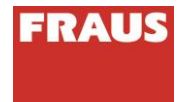

V případě sledování videí doporučujeme nastavení přehrávače na nejvyšší kvalitu. V pravém dolním rohu přehrávače kliknete na **ozubené kolečko** a zvolíte možnost **1080p**.

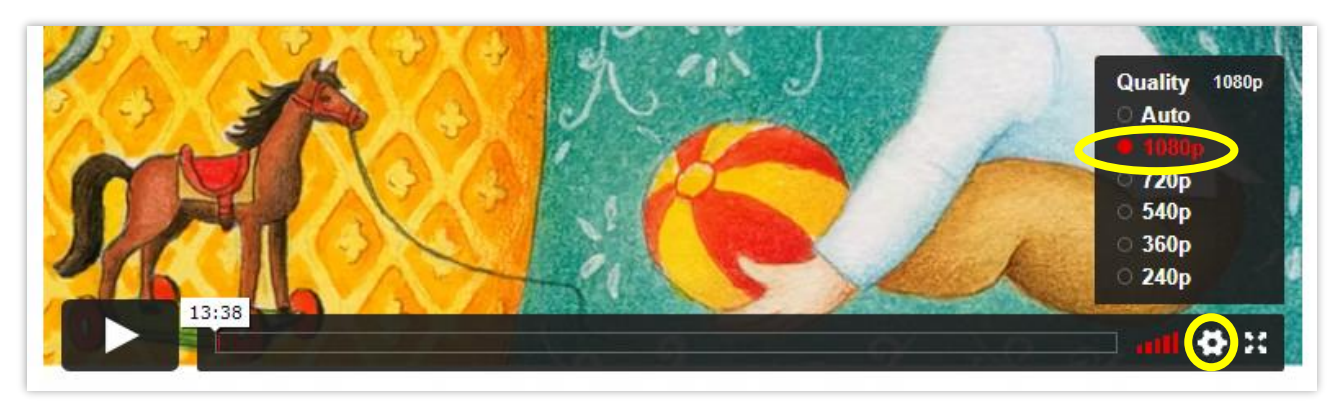

Jakmile si projdete všechny lekce **(tj. splníte kurz na 100 % včetně vyplnění dotazníku)**, zobrazí se vám u poslední části vpravo dole červené tlačítko **DOKONČIT KURZ.** Kliknutím na toto tlačítko dojde k ukončení kurzu. Stejnou funkci plní i zelené tlačítko v pravém horním rohu.

| anijangenis (pro exect)                                                                                                    |
|----------------------------------------------------------------------------------------------------|
| <ul> <li>ÚVOD 1/1</li> <li>Gratulujeme! Dokončili jste předchozí položku "Slovo na závěr".</li> </ul>                                                                                                    |
| 1.1 Jak studovat online kurz na webu Moderní az min Slovo na závěr                                                                                                    |
| PROČ SE UČÍME SKLADBĚ? 1/1           Děkujeme vám za projevenou důvěru! Online kurzy na webu M           dělat tak, aby vás bavily a abyste si z nich odnesli nápady a tip           jak těžké je občas žáky zaujmout. Stejně tak víme, že ne všich                                                                                                    |
| 1 2.1 Úvod do skladebného učiva 30 min C 30 min C 1 úvod do skladebného učiva 30 min C 1 úvod do skladebného učiva 1 úvod do skladebného učiva 1 úvod do skladebného učiva 1 úvod do skladebného uč |
| <ul> <li>TIPY, JAK UČIT SKLADBU 3/3 na dalším z našich online kurzů.</li> </ul>                                                                                                    |
| Vaše osvědčení o absolvování tohoto online kurzu už pornalu Co nás čeká nyní? Vše, co se týká věty jednoduché, souvětí i toho, jak se správně kreslí grafy. DKONČIT KURZ, Pak vám z Plzně na vaši obrazovku teleport si radii i bned stáhněte do svého zařízova                                                                                                    |
| 1 3.1 Věta jednoduchá 15 min S 15 min S 16 obrazovky pod logen Fraus) a zkontrolujte, zda nám v tiskární ke kurzu úž se totiž k osvědčení nedostanete.                                                                                                    |
| 3.2 Souvětí, základní skladební dvojice 10 min S Hodně úspěchů v osobním i pracovním životě a hlavně pevné. vzdělávání nělí odborní konzultanti, kteří tu isou stále pro vás                                                                                                    |
| 3.3 Jak se správně kreslí grafy? 10 min: S Tuto lekci jate dokončili v 2022-03-09 11:05:38                                                                                                    |
| ► PRAKTICKÉ SYNTAKTICKÉ PROBLÉMY I 2/2                                                                                                    |

l poté máte stále možnost se k jeho jednotlivým částem vracet, avšak pouze do té doby, dokud vám nevyprší přístup k danému kurzu. **Osvědčení o absolvování vám zašleme do 14 dnů od ukončení online kurzu ve formátu PDF na vaši e-mailovou adresu**.

**UPOZORNĚNÍ:** Pokud se vám neobjeví tlačítko DOKONČIT KURZ po dokončení poslední části, znamená to, že nemáte splněné všechny části kurzu. Podívejte se, prosím, na hlavní stránku kurzu, kde najdete informace o vašem pokroku v procentech. Kliknutím na červené tlačítko **POKRAČOVAT** se dostanete na lekce, které jste přeskočili.

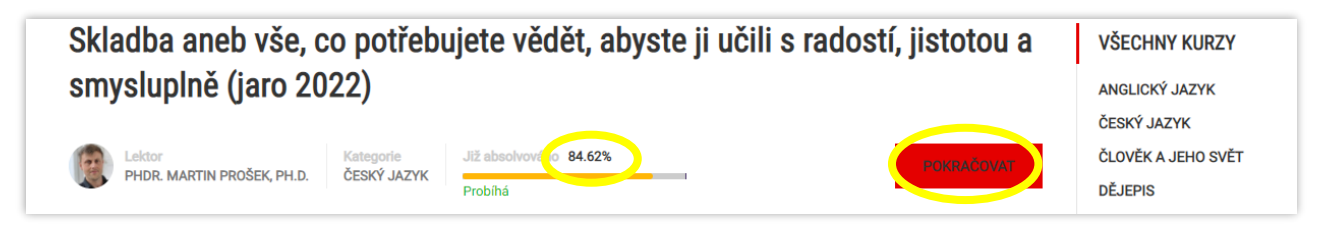

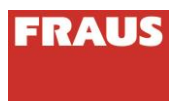